#### WINGS IN-PROCESSING GUIDE

This guide is designed to assist you in completing web-based-processing required of all AFROTC applicants. Read all instructions thoroughly, and follow the stops as established in this guide. Contact <u>laura.mitch@okstate.edu</u> with any questions or concerns.

### PART I

### **Apply to AFROTC Online**

- 1. Go to https://wings.holmcenter.com
- 2. Click **Apply for AFROTC**

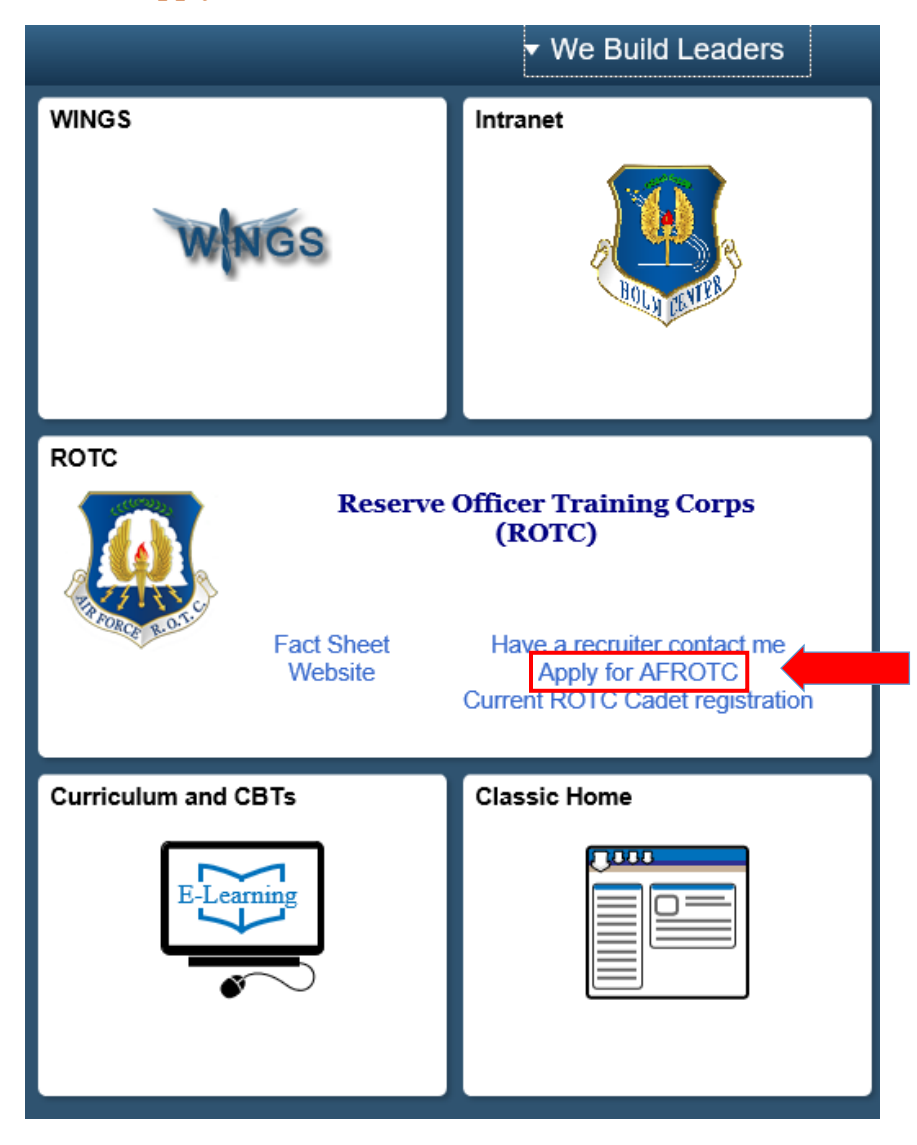

3. You will be directed to the Privacy Act Statement. If you agree with the statement, Click **SUBMIT**.

| Air Force ROTC Account Request                                                                                                    |
|----------------------------------------------------------------------------------------------------|
| Pre-Screen                                                                                                    |
| PRIVACY ACT STATEMENT US AIR FORCE APPLICATION RECORD                                                                                                    |
| AUTHORITY: 10 USC Sections 133, 265, 275, 504, 508, 510, 672(d), 678, 837, 1007, 1071 through 1480, 1553, 2105, 2107, 3012, 5031, 8013, 8033, 8496, and 9411; 32 USC 708; 44 USC 3101; and Executive Orders 9397, 10450, and 11652.                                                                                                    |
| PURPOSE: To determine your mental, medical, and moral qualifications for entry into the US Air Force. This data is FOR OFFICIAL USE ONLY and will be<br>maintained in strict confidence within the Department of Defense according to Federal law and regulation. If you are accepted and subsequently enter into a<br>component of the Air Force, the information becomes a part of your military personnel records which is used to provide information for personnel management<br>actions. If you are not accepted or do not subsequently enter a component of the Air Force, your records will be destroyed as specified by regulation.                                                                                                    |
| ROUTINE USES: This information may be disclosed to the Social Security Administration and the Department of Treasury to establish a record of income; to federal, state, local or foreign law enforcement authorities for investigating or prosecuting a violation or potential violation of law; to federal, state, or local agencies to obtain information concerning hiring or retention of an employee, issuance of a security clearance, letting of a contract, or issuance of a license, grant or other benefit; to a federal agency in response to its request in connection with the hiring or retention of an employee, issuance of a security clearance, letting of a contract, or issuance of a license, grant or other benefit; to a federal agency in response to its contract, issuance of a license, grant, or other benefit is the requesting agency to the extent that the information is relevant and necessary to the requesting agency's decision on the matter; to a congressional office in response to their inquiry made at the request of the individual; to the Office of Management and Budget (OMB) in connection with review of private relief legislation as set forth in OMB Circular A19; to foreign law enforcement, security, investigatory, or administrative authorities to comply with requirements of international agreements and arrangement; to state and local taxing authorities in accordance with Treasury Fiscal Requirements Manual Bulletin 7607; to the Office of Personnel Management (OPM) concerning information necessary for OPM to carry out its functions; to NARA for records management functions; and to the Department of Justice for pending or potential litigation. |
| DISCLOSURE IS VOLUNTARY: However, failure to furnish information needed to determine your mental, medical and moral qualifications for entry into the US<br>Air Force will result in a denial of application.<br>Select "Yes" to acknowledge that:<br>I am 13 years old or older AND<br>I have read and acree to provide personal information required to fully participate in the Air Force ROTC Program.                                                                                                    |
| Yes Help     No SUBMIT                                                                                                    |

4. To create your account, you must enter your OSU email address. This email address will also be used as your username. Create a password in accordance with the minimum requirements identified. Select a security Question and provide your response. Click **SUBMIT**.

| end with @hotma                | ft is currently rejectin<br>il.com @outlook.com              | g emails from ou<br>@live.com or @             | r system. Plea<br>msn.com              | ise do not use e           | mails that  |
|--------------------------------|--------------------------------------------------------------|------------------------------------------------|----------------------------------------|----------------------------|-------------|
| You will not be at<br>*E-Mail  | afrotcapplicant@example.co                                   | ation email at the                             | se email dom                           | ains.                      |             |
| Confirm E-Mail                 | afrotcapplicant@example.co                                   | m                                              |                                        | Active Ema                 | il Address  |
| *Password<br>*Confirm Password | •••••                                                        |                                                | Reme                                   | mber YOUR pas              | ssword      |
| Min. Password Len:             | 12 Containing Min                                            | 2 Special Chars                                | 2 Numbers                              | 1 Upper Case               | 1 Lower Cas |
|                                | If you forget your password,<br>Enter a question and your re | , you can have a new j<br>esponse below. These | bassword emailed<br>will be used to au | to you.<br>thenticate you. |             |
| *Question:                     | What was the name of you                                     | r first pet?                                   | $\sim$                                 |                            |             |
| *Response                      | bagona                                                       |                                                |                                        |                            |             |

◢

5. An Activation Code will be sent to the email address that you provided (OSU email).

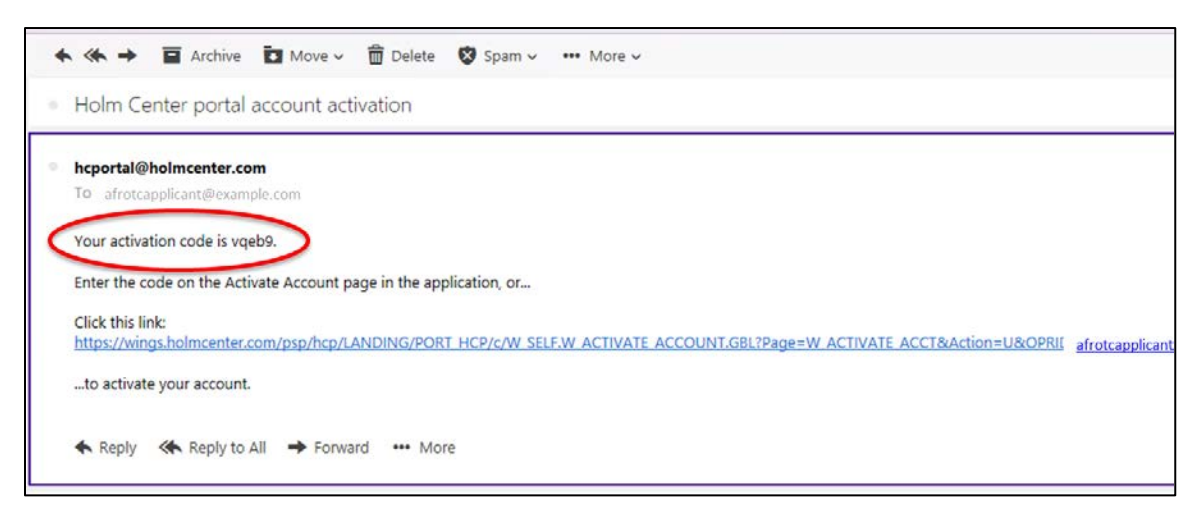

6. Retrieve your activation code from your email. Click the link in that same email to take you to the "account activation" page. Type the activation code into the "Activation Code" field and **SUBMIT**.

| User ID: afrotcapplicant@example.com                                                                                                    |             |  |  |
|----------------------------------------------------------------------------------------------------|-------------|--|--|
| An activation code was sent via e-mail to cala.grier@us.af.mil. Enter that code below to activate this account. NOTE: Please check your spam/junk folder if you do not see the e-mail in your Inbox. |             |  |  |
| Anter Vermoution, sign on to continue your a                                                                                                    | Resend Code |  |  |
| *Activation Code: vqeb9 SUBMIT                                                                                                    |             |  |  |

7. **Landing Portal.** After you create the account, you will be directed to the WINGS Portal. Use your login User ID (email) and Password you used to create your WINGS account.

| но                        |           |
|---------------------------|-----------|
| User ID                   |           |
| arrotcapplicant@example.c | om        |
| Select a Language         |           |
| English                   |           |
| Enable Screen Re          | ader Mode |

8. One you're logged-in, click on the **ROTC Applicant (Prospect)** tile.

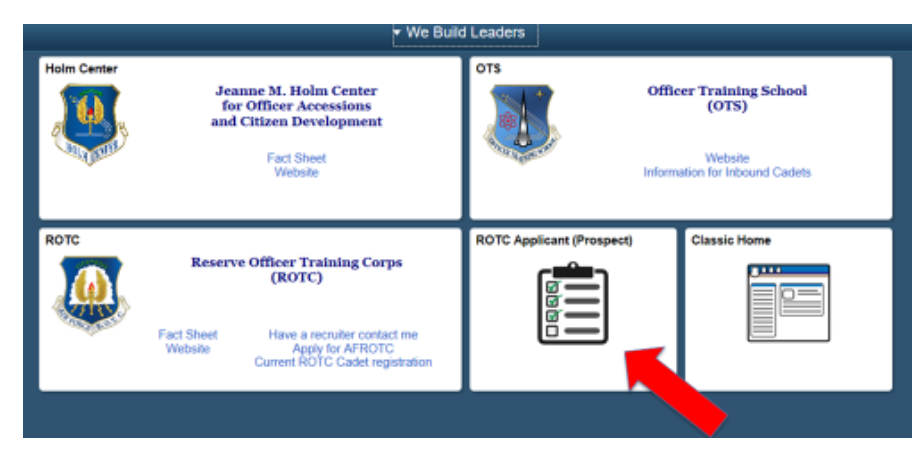

9. My To Do List. Click My Profile on the left hand side to get started on your to-do list!

| ROTC Prospect To D | o List |                                                                 | 0 |
|--------------------|--------|-----------------------------------------------------------------|---|
| My To Do List      | t      |                                                                 |   |
| Intend to          | o Com  | mission Last Update Date/Time                                   |   |
| My Profile         |        | Start here                                                      |   |
| Education          |        | Your profile must be completed before starting Education        |   |
| Acknowledgements   |        | Optional if not pursuing a commission                           |   |
| Citizenship        |        | Optional if not pursuing a commission                           |   |
| Review & Submit    |        | Verify your Date of Birth by re-entering in the space provided. |   |
|                    |        |                                                                 |   |

10. **My Profile.** Complete all fields and answer YES or NO to Intend to Commission. Click **APPLY** to Save. Click **OK** to Save & Close.

| ser ID af                   | irotcapplicant@example.com                                                                                             |                       |
|-----------------------------|----------------------------------------------------------------------------------------------------|-----------------------|
| ersonal                     |                                                                                                    |                       |
| *First Na                   | me Iwanna                                                                                                    |                       |
| liddle Na                   | me                                                                                                    |                       |
| "Last Na                    | me Beacadet                                                                                                    |                       |
| "Gen                        | der Male V                                                                                                    |                       |
| Date of Bi                  | inth 01/01/99                                                                                                    |                       |
| urrent Re                   | sidence                                                                                                    |                       |
| *Coun                       | try USA Q *State AL Q                                                                                                  |                       |
| *0                          | City Prattville                                                                                                    |                       |
| *ZIP Co                     | de 36066                                                                                                    |                       |
| rimary Ph                   | none Number                                                                                                    |                       |
| Phon                        | e # 334-555-5553                                                                                                    |                       |
| tend to C                   | commission                                                                                                    |                       |
| Yes, I                      | want to be an Air Force Officer upon college grad                                                                      | Juation.              |
| No, I ji<br>the Air<br>ROTC | ust want to take an Air Force ROTC class without<br>Force. I understand I won't be eligible to compet<br>scholarships. | joining<br>te for any |
|                             |                                                                                                    |                       |

11. **Education.** Answer all questions. You must answer whether your mother or father has a bachelor's degree.

| Contact Ed Level & School/Det                                                                                                    |
|----------------------------------------------------------------------------------------------------|
| Education Background & Preferences                                                                                                 |
| Age on December 31st between 17 and 26?: 🗹                                                                                         |
| Highest Diploma/Degree Received 1-High School or Equivalent V                                                                      |
| IMPORTANT:<br>If you are currently in a High School/College joint program, please select NONE for Highest Diploma/Degree Received. |
| Will you complete High School (or equivalent) by Fall 2015? NA                                                                     |
| Will you enroll in college Full-Time during the Fall 2018?                                                                         |
| IMPORTANT:<br>Select NO for the above question if you answered NONE for Highest Diploma/Degree Received.                           |
| Does your mother or father have a bachelor's degree?                                                                               |

Select Oklahoma from the dropdown menu, then select OSU. Click **UPDATE SELECTION** and **SAVE**.

|                 | Historically Black College                 | Military Institution Private School Show All     |
|-----------------|--------------------------------------------|--------------------------------------------------|
|                 | Personalize   Find   View                  | w All   🖓   🔣 🛛 First 🕔 1-8 of 26 🕐 Last         |
| Checkbox<br>Y/N | Enroll At                                  | AF ROTC Classes At                               |
|                 | Alabama State University, AL               | Alabama State University (Detachment 019), AL    |
|                 | Auburn University At Montgomery, AL        | Alabama State University (Detachment 019),<br>AL |
| ✓               | Auburn University, AL                      | Auburn University (Detachment 005), AL           |
|                 | Birmingham-Southern College, AL            | Samford University (Detachment 012), AL          |
|                 | Faulkner University, AL                    | Alabama State University (Detachment 019),<br>AL |
|                 | Huntingdon College, AL                     | Alabama State University (Detachment 019),<br>AL |
|                 | Jefferson State Community College(Gmc), AL | Samford University (Detachment 012), AL          |
|                 | Marion Military Institute, AL              | University Of Alabama (Detachment 010), AL       |

12. Acknowledgements. Read and answer all questions. Once complete, Click SAVE & CLOSE.

| ROTC Screening Answers                                                    |                                                                                 |            |                     |
|---------------------------------------------------------------------------|---------------------------------------------------------------------------------|------------|---------------------|
|                                                                           |                                                                                 |            |                     |
| < Previous                                                                | Next >                                                                          |            |                     |
| Screening                                                                 |                                                                                 | First      | 🕚 1-5 of 5 🕑 La     |
|                                                                           | Category ACCEPTANCE                                                             | Item       | 1                   |
| Question                                                                  |                                                                                 |            |                     |
| Are you a conscientious objector?                                         |                                                                                 |            |                     |
| Help                                                                      |                                                                                 |            |                     |
| A conscientious objector is defined as: one who has or had a firm, fixed  | d and sincere objection to participation in war in any form or                  | to bearin  | g of                |
| arms because of religious training or belief, which includes solely moral | l or ethical beliefs.                                                           |            |                     |
| Answer                                                                    |                                                                                 |            |                     |
|                                                                           |                                                                                 |            |                     |
|                                                                           |                                                                                 |            |                     |
|                                                                           |                                                                                 |            |                     |
|                                                                           | Category ACCEPTANCE                                                             | Item       | 2                   |
| Question                                                                  |                                                                                 |            |                     |
| Are you now or have you ever been affiliated with any organization or n   | novement that seeks to alter our form of government by unco<br>nembers thereof? | onstitutio | nal means, or       |
| Sympanetically associated with any such organization, movement, or n      |                                                                                 |            |                     |
|                                                                           |                                                                                 |            |                     |
| Answer                                                                    |                                                                                 |            |                     |
|                                                                           |                                                                                 |            |                     |
|                                                                           |                                                                                 |            |                     |
|                                                                           |                                                                                 |            |                     |
|                                                                           | Category ACCEPTANCE                                                             | Item       | 3                   |
| Question                                                                  |                                                                                 |            |                     |
| Do you understand that participation in Air Force ROTC requires strenu    | ious physical activity? (You will be required to obtain medica                  | l clearan  | ce from a physiciar |
| phot to program entry.)                                                   |                                                                                 |            |                     |
|                                                                           |                                                                                 |            |                     |
| Δnswer                                                                    |                                                                                 |            |                     |
|                                                                           |                                                                                 |            |                     |
|                                                                           |                                                                                 |            |                     |
|                                                                           |                                                                                 |            |                     |

If you answer an uncommon response and attempt to go to Next Page, you will be required to provide an explanation for the acknowledgement. Click **OK**.

| Additional Information                                                                       | × |
|----------------------------------------------------------------------------------------------|---|
| Have you ever been denied enlistment into the U.S. armed forces?                             |   |
| Please provide Date, Branch, Reason.                                                         |   |
| I tried to join the Air Force when I was 16 years old but the Air Force said I was too young |   |
| OK Cancel                                                                                    |   |

Once all questions have been answered, and all additional information provided, click **SAVE & CLOSE**.

| ALCOHOL ABUSE: Alcohol use confirme<br>alcohol. NOTE: When not confirmed by r<br>to the impairment of work performance, p<br>medical examination for determination of | ed by competent medical authority that the individual is emotional<br>nedical authority, self-admitted alcohol use that leads to a person<br>ohysical or mental health, financial responsibility or personal relati<br>alcohol abuse. | ly, mentally, or physically dependent on<br>'s misconduct or unacceptable behavior;<br>ionships; must be reported during the |
|----------------------------------------------------------------------------------------------------|----------------------------------------------------------------------------------------------------|----------------------------------------------------------------------------------------------------|
| Acknowledge                                                                                                    | < Previous Next >                                                                                                    | Save & Close                                                                                                    |

13. Citizenship. Select the applicable form of citizenship. Input social security number. Click OK.

| Citizenship                          | ж |
|--------------------------------------|---|
| *Citizenship                         |   |
| Birth - US                           |   |
| Born Abroad - US<br>Naturalized - US |   |
| Non-US                               |   |
| 20041-2224                           |   |
| Do you have citizenship              |   |
| in multiple countries?               |   |
| No Y                                 |   |
|                                      |   |
|                                      |   |
|                                      |   |
|                                      |   |
|                                      |   |
|                                      |   |
|                                      |   |
|                                      |   |
|                                      |   |
|                                      |   |
|                                      |   |
|                                      |   |
|                                      |   |
|                                      |   |
|                                      |   |
|                                      |   |
|                                      |   |
|                                      |   |
|                                      |   |
|                                      |   |
| OK Cancel Apply                      |   |
|                                      |   |
|                                      |   |

14. **Review and Submit.** Make sure all information is correct. You will be required to input your Date of Birth and Social Security number once more.

| Review Submit                                                                                                    |
|----------------------------------------------------------------------------------------------------|
| eview & Submit                                                                                                    |
| Percent                                                                                                    |
|                                                                                                    |
| Middle Name                                                                                                    |
| Last Name Beacadet                                                                                                    |
| Gender Malo Suffix                                                                                                    |
| *Date of Birth                                                                                                    |
| Turrent Residence                                                                                                    |
| Country USA State AL                                                                                                    |
| City Prattville                                                                                                    |
| ZIP Code 36066                                                                                                    |
| * Primary Phone Number                                                                                                    |
| Phone # 334/555-5553                                                                                                    |
| Thread to Commission                                                                                                    |
| Yes, I want to be an Air Force Officer                                                                                                    |
| No, I just want to take an Air Force ROTC class                                                                                                    |
| 🐨 Education Background                                                                                                    |
| Age on December 31st between 17 and 26?:                                                                                                    |
| Highest Diploma/Degree Conferred High School or Equivalent                                                                                                    |
| Will you complete High School (or equivalent) by Fall 2015?NA                                                                                                    |
| Will you enroll in college Full-Time during the Fall 2018? Yes                                                                                                    |
| Will you enroll in college Full-Time during the Fall 2015?                                                                                                    |
| Are you a First-Generation College Student? Yes                                                                                                    |
| Destand Callena Universities & Detector                                                                                                    |
| Therefore Colleges, Universities & Detachments                                                                                                    |
| Treterred Colleges, Universities & Detachments                                                                                                    |
| eview Submit                                                                                                    |
| eview Submit                                                                                                    |
| eview Submit The you a First-Generation College Student? Yas                                                                                                    |
| Preferred Colleges, Universities & Detachments  eview Submit  min you choin in Concycle run-time during ure run 20101  Are you a First-Generation College Student? Yos  r Preferred Colleges, Universities & Detachments |
|                                                                                                    |
|                                                                                                    |
|                                                                                                    |
|                                                                                                    |
|                                                                                                    |
|                                                                                                    |
|                                                                                                    |
|                                                                                                    |
|                                                                                                    |
|                                                                                                    |
|                                                                                                    |
|                                                                                                    |
|                                                                                                    |
|                                                                                                    |
|                                                                                                    |
|                                                                                                    |
|                                                                                                    |
|                                                                                                    |
|                                                                                                    |
|                                                                                                    |

Once completed, click **SUBMIT**.

You will see a pop up message appear to let you know that your online application has been submitted.

| 20                                                                                                    |                                                                                                    | ★ We Bi                                                                                                    | ulid Leaders                                                                                                    |                                                                                                    | <b>A</b> : 0                                                                                                    |
|----------------------------------------------------------------------------------------------------|----------------------------------------------------------------------------------------------------|----------------------------------------------------------------------------------------------------|----------------------------------------------------------------------------------------------------|----------------------------------------------------------------------------------------------------|----------------------------------------------------------------------------------------------------|
|                                                                                                    | Holm Center                                                                                            | Jeanne M. Holm Center<br>for Officer Accessions<br>and Citizen Development<br>Fact Sheet<br>Website                                                                                                    | ors of                                                                                                    | ficer Training School<br>(OTS)<br>Website<br>mation for Inbound Cadets                                                                                                    |                                                                                                    |
|                                                                                                    | ROTC                                                                                                   | Reserve Officer Training Corps                                                                                                    | ROTC Applicant (Prospect)                                                                                                    | Classic Home                                                                                                    | 1                                                                                                    |
| Your application will now be processed by one of the Ar Fore<br>application (Detachment contact information can be found<br>NOTE: If you meet the criteria for competing for the High Sch | e ROTC detachments you<br>on AFROTC.com). Detac<br>hool Scholarship Program<br>The HSSP scholarship cy | Thank you for submitting yo<br>listed as a college preference. You can expect a staft<br>hment staff can advise you on the remainder of the pr<br>HSSP) an ROTS-Scholarship Technican will review<br>cle is June 1st to December 1st each year. Any applic | our online application. (29901,29)<br>in member to contact you via. email or tele<br>occess, inform you on what in-college scho<br>your application. If you are qualified to co<br>cations received outside of this period will<br>OK | phone. If you have any questions or con<br>plarships you would be eligible to compet<br>smpete, you will receive an email within t<br>not be considered for an HSSP scholars | cents, you may contact one of the detachments you listed on your<br>te for once in college and answer any questions you may have.<br>He next 3 business days explaining the next steps in the process.<br>http: |
|                                                                                                    |                                                                                                    | Perwork Edding 🗸 - Excention 2016                                                                                                    |                                                                                                    |                                                                                                    |                                                                                                    |
|                                                                                                    |                                                                                                    |                                                                                                    |                                                                                                    |                                                                                                    | c                                                                                                    |

At this time, detachment cadre will login to WINGS to review applications. Detachment cadre will email you once they've completed review. <u>Please check your email frequently, as</u> <u>the detachment will notify you to complete the rest of the application to check for eligibility.</u> <u>Once you've been notified, reference the PART II below to complete your in-processing</u>

## PART II

## Applicant Action: Completing To Do List #2

15. Login to WINGS and click on the ROTC Application (To Do List) tile.

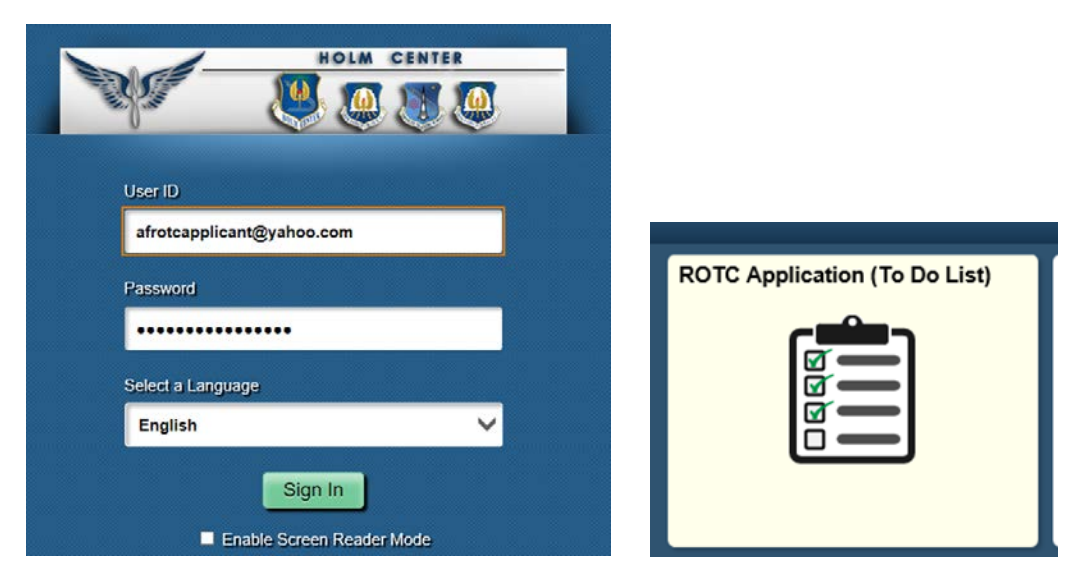

16. Click on each item and complete all fields in the list.

|                              |                     |                                    |                               |                            | Be     |
|------------------------------|---------------------|------------------------------------|-------------------------------|----------------------------|--------|
|                              |                     |                                    |                               |                            |        |
| eacadet, Iwanna              |                     |                                    |                               |                            |        |
| AFROTC Application           |                     |                                    |                               |                            |        |
| ppl. Date: 02/08/2018        |                     |                                    |                               | Appl. Id:                  | 15079  |
| l intend to commission as an | officer in the U.S. | Air Force: 💽 Yes 🔿 No              | )                             |                            |        |
| To do list                   |                     |                                    |                               |                            |        |
| Questions/Acknowledgements   |                     |                                    |                               |                            |        |
| Contact Info.                | $\checkmark$        |                                    |                               |                            |        |
| Demographics                 |                     |                                    |                               |                            |        |
| Military                     |                     |                                    |                               |                            |        |
| Youth Experience             |                     |                                    |                               |                            |        |
| Medical                      |                     |                                    |                               |                            |        |
| Dependents                   |                     |                                    |                               |                            |        |
| Releases & Forms             |                     |                                    |                               |                            |        |
| Select Schools               |                     |                                    |                               |                            |        |
| Supporting Documents         | Upload              | d documents as needed              |                               |                            |        |
| Civil Involvements           | You ha              | ave reported 0 civil involvements. | Continue to report additional | involvements should they o | occur. |

**17. Questions/Acknowledgments.** Answer and acknowledge once more to ensure you have read and understand statements. If you answer an uncommon response, you may be required to add details. Once complete, click **SAVE & CLOSE**.

| ROTC Follow-On Answers                                                                                                    | × |
|----------------------------------------------------------------------------------------------------|---|
| Questions/Acknowledgments                                                                                                    | - |
| Beacadet, Iwanna                                                                                                    |   |
| Appl. ld: 15079 Appl. Date: 02/08/2018 Next >                                                                                                    | . |
| Category ACCEPTANCE                                                                                                    |   |
| Question<br>Are you a conscientious objector?                                                                                                    |   |
| Help                                                                                                    |   |
| A conscientious objector is defined as: one who has or had a firm, fixed and sincere objection to participation in war in any form or to bearing of arms because or religious training or belief, which includes solely moral or ethical beliefs.           | ſ |
| Answer<br>O YES INO                                                                                                    |   |
| Question<br>Are you now or have you ever been affiliated with any organization or movement that seeks to alter our form of government by unconstitutional means, or<br>sympathetically associated with any such organization, movement, or members thereof? |   |
| Answer<br>O YES O NO                                                                                                    |   |
| Question<br>Do you understand that participation in Air Force ROTC requires strenuous physical activity? (You will be required to obtain medical clearance from a physician<br>prior to program entry.)                                                     |   |
| Answer<br>O YES O NO                                                                                                    |   |
|                                                                                                    |   |

**18.** Contact Info. Add phone number, type of phone, email address registered to your WINGS account (should be OSU email) and home address. Once complete, click OK.

| Beaca                                                    | adet, Iwanna                                                                                                    |                 |                                                       |        |      |
|----------------------------------------------------------|----------------------------------------------------------------------------------------------------|-----------------|-------------------------------------------------------|--------|------|
| Phone I                                                  | Number(s)                                                                                                    | 2               | 1 of 1                                                |        |      |
| Primary                                                  | *Phone Ty                                                                                                    | ре              |                                                       |        |      |
|                                                          | 334/555-5553                                                                                                    | ome 🗸           | + -                                                   |        |      |
|                                                          |                                                                                                    |                 |                                                       |        |      |
| eMail                                                    |                                                                                                    |                 |                                                       | 1      | of 1 |
| e <b>Mail</b><br>Primary                                 | *Email Address                                                                                                    |                 | Туре                                                  | 1<br>م | of 1 |
| eMail<br>Primary                                         | *Email Address<br>afrotcapplicant@example.co                                                                       | m               |                                                       |        | of 1 |
| eMail<br>Primary<br>Addres<br>Prin<br>*/                 | *Email Address<br>afrotcapplicant@example.co<br>ses: Note - Must include Ho<br>nary<br>Addr                        | m<br>me of Rec. | Type<br>rd (HOR) Addr.<br>Type Home of Re             |        | of 1 |
| eMail<br>Primary<br>Addres<br>Prin<br>*/                 | *Email Address<br>afrotcapplicant@example.co<br>ses: Note - Must include Ho<br>nary<br>Addr<br>123 Beginner Street | m<br>me of Reco | Type<br>rd (HOR) Addr.<br>Type Home of Re             |        | of 1 |
| eMail<br>Primary<br>Addres<br>Prin<br>*/<br>[<br>[<br>*( | *Email Address<br>afrotcapplicant@example.co<br>ses: Note - Must include Ho<br>nary<br>Addr<br>123 Beginner Street | m<br>me of Reco | Type<br>rd (IIOR) Addr.<br>Type Home of Re<br>te *Zip | cord v | of 1 |

19. Demographics. Complete all fields and click OK.

| Demographics                                                                                                    |
|----------------------------------------------------------------------------------------------------|
| Birth Info                                                                                                    |
| Date of Birth 01/01/1999                                                                                                    |
| Citizenship                                                                                                    |
| Citizenship Birth - US 🗸                                                                                                    |
| Dual Citizenship: O Yes O No                                                                                                    |
| Race                                                                                                    |
| <ul> <li>□ American Indian/Alaska Native</li> <li>☑ Asian</li> <li>□ Black or African American</li> <li>☑ Native Hawaiian/Other Pac IsI</li> <li>□ White</li> <li>□ Decline to Respond</li> </ul> |
| Ethnicity                                                                                                    |
| <ul> <li>Hispanic or Latino</li> <li>Not Hispanic or Latino</li> <li>Decline to respond</li> </ul>                                                                                                |
| OK Cancel Apply                                                                                                    |

20. Military. Answer all fields. Males will require their Selective Service Number.

| Military Background                                                                | × |
|------------------------------------------------------------------------------------|---|
| Military Service: Yes No<br>AFOQT Taken: Yes No<br>Selective Service Number Lookup |   |
| OK Cancel Apply                                                                    |   |

21. Youth Experience. Answer all fields and click OK.

| Youth Experience        | ·                                                              | × |
|-------------------------|----------------------------------------------------------------|---|
| JROTC Experience: • Yes | No                                                             |   |
| Details                 |                                                                |   |
| Air Force 2 V Yrs. Army | $V = V_{rs}$ . Marine Corps $0 = V_{rs}$ . Navy $0 = V_{rs}$ . |   |
| Other Experience:       |                                                                |   |
| Scout Experience        | Boy Scouts - Eagle Scout                                       |   |
| CAP                     | Spaatz 🗸                                                       |   |
| Prior Officer Training  | None                                                           |   |
|                         | )                                                              |   |
| OK Cancel App           | Ny                                                             |   |

22. Medical. Answer, then SAVE & CLOSE.

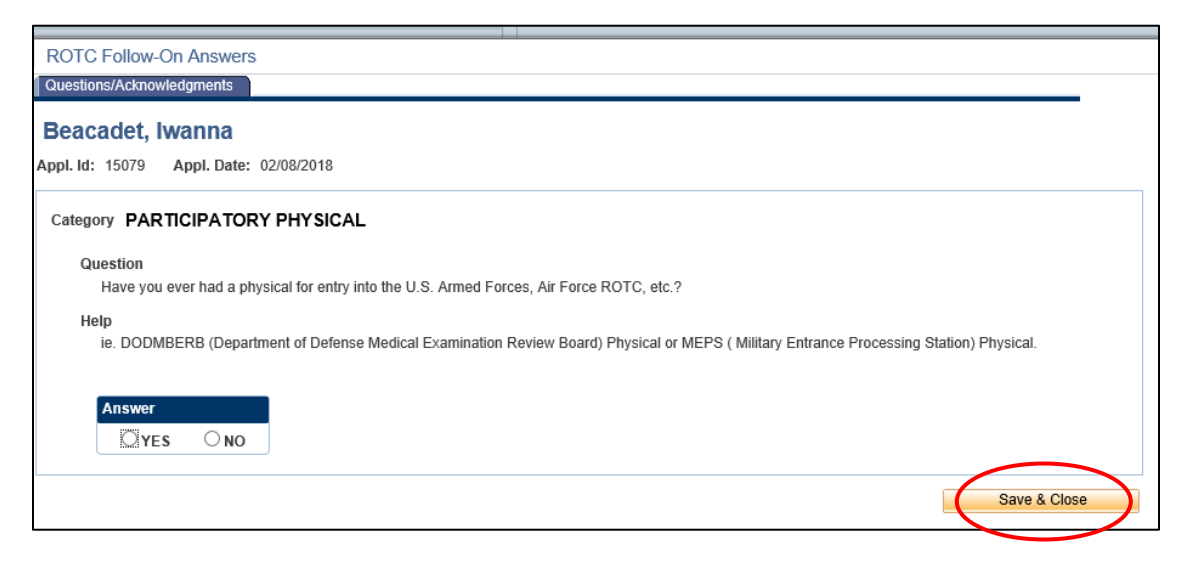

23. **Dependents.** Answer and complete fields. If you have a dependent, you will be required to enter your dependent's contact information and acknowledgement the statements for Dependent/Dependent Care. Click **CONTINUE**.

| De  | pendents                                        |                                                  |                       |                   |                     |              |                                           |                 |
|-----|-------------------------------------------------|--------------------------------------------------|-----------------------|-------------------|---------------------|--------------|-------------------------------------------|-----------------|
| Dep | endents                                         |                                                  |                       |                   |                     |              |                                           |                 |
|     |                                                 |                                                  |                       |                   |                     |              |                                           | •               |
| A   | re you marrie<br>umber of Dep<br>Provide Inform | ed? Yes O<br>pendents 1<br>pation for All Depend | No 🖲                  |                   |                     |              |                                           |                 |
|     | *Family<br>Relationship                         | East Name                                        | First Name            | Middle<br>Initial | Date of Birth       | *Gender      | Address                                   |                 |
|     | 1 Child 🗸                                       | Beacadet                                         | Gonna                 |                   | 02/12/2016 🛐        | Female 🗸     | 123 Beginner St                           |                 |
|     | Use the minus<br>* Required Fie                 | sign to the right of yo                          | ur data to delete a d | epende            | nt (this feature is | enabled when | n your number of dependents has decreased | 1).<br>Continue |

Read and Aknowledge if you understand the statements and click **SAVE**.

| ol. ld: 150                                                 | 081 Appl. Date: 02/12/2018                                                                                                    |
|-------------------------------------------------------------|----------------------------------------------------------------------------------------------------|
| ategory                                                     | DEPENDENT / DEPENDENT CARE                                                                                                    |
| Read &<br>I un<br>Air<br>the<br>a re<br>reg:<br>app<br>by ( | A Acknowledge<br>derstand my eligibility is based on my marital and dependency status and failure to claim all my dependents may result in my involuntary separation from the<br>Force. I have read and understand the following definitions the Air Force considers a dependent for accession purposes. 1. A spouse. 2. Any person under<br>age of 18 for whom the applicant or spouse has legal or physical custody, control, care, maintenance, or support. Includes children from a previous marriage<br>lative by blood or marriage and stepchildren or adopted children of the applicant or spouse. 3. Any unmarried natural children of the applicant or spouse<br>ardless of current residence. For male applicants, the term natural child includes those born out of wedlock. 4. Any person who is dependent upon the<br>licant or spouse for their care, maintenance, or support regardless of age. 5. FOR MALE APPLICANTS ONLY. An unborn child of the spouse or one claime<br>or a court order determines is his. |
| V                                                           | Acknowledge                                                                                                    |
| Read &<br>I un<br>resp<br>pers<br>stat<br>and               | Acknowledge<br>derstand it is my responsibility to provide legal documents (marriage certificate, birth certificate, etc.) to substantiate my dependent(s) and it is my<br>consibility to support myself and my dependent(s) on the pay and allowances I receive. I also understand arrangements for care of my dependent(s) is my<br>sonal responsibility and will not interfere with my assigned Air Force duties, including shift work, weekend duty, temporary duty away from my assigned duty<br>ion and short notice deployments and evacuations. I further understand my dependent(s) will not prevent me from being available for worldwide assignment<br>failure to perform my military dependent(s) may result in disciplinary action, to include involuntary discharge.<br>Acknowledge                                                                                                    |
| Read &<br>I un<br>acc<br>train                              | Acknowledge<br>derstand if applying for an enlisted program, my dependent(s) are not permitted to accompany me during basic training, and it is recommended they not<br>ompany me during any technical training. If applying for an officer program, it is strongly recommended my dependent(s) not accompany me while attending<br>ning. I also understand government family quarters are assigned based on application date, grade, date of grade, number of dependents, and availability.                                                                                                    |
|                                                             | Acknowledge                                                                                                    |

24. Releases & Forms. Print and complete forms. Click Finished Printing.

| ROTC Releases and Forms                                                                                                    |
|----------------------------------------------------------------------------------------------------|
| Beacadet, Iwanna                                                                                                    |
| Appl. Id: 15081 Appl. Date: 02/12/2018                                                                                                    |
| Instructions Print and complete the following release forms, making sure you follow the instructions on each form. Bring these forms with you when you in-process at your AFROTC detachment. If your school or detachment requires any additional releases, they will provide those to you. |
| ROTC Releases                                                                                                    |
| Drug Demand Reduction Release<br>HQ AFROTC executes the Department of the Air Force's Zero Tolerance policy on illicit drug use.<br>Therefore, all cadets pursuing a commission are subject to random drug testing any time after program<br>entry.                                         |
| DD Form 2005-Health Care Records<br>This form outlines the purposes and policies for medical and other personal information which AFROTC<br>may need to collect from you. Read the form and sign it to acknowledge that you have been advised of<br>its content.                            |
| Mail Access Authorization Release<br>Release authorizing Detachment personnel to open official USAF mail.                                                                                                    |
| Release of Student Records Release of Student Records.                                                                                                    |
| DD Form 93-Record of Emergency Data<br>This form is used to collect contact information of people you want the military to notify in case of an<br>emergency while in ROTC.                                                                                                    |
| Close Finished Printing                                                                                                    |

25. Complete forms and **upload required documents**. Once documents are uploaded, File Status will show Pending. Click **SAVE & CLOSE**.

| Beacadet, Iwanna                                                                                                    |                                                                                                    |
|----------------------------------------------------------------------------------------------------|----------------------------------------------------------------------------------------------------|
| Supporting Documents                                                                                                    | x                                                                                                    |
| Contact Documents                                                                                                    | ^                                                                                                    |
| Name Beacadet, Iwanna Contact ID 00000318529 Empl ID                                                                                                    |                                                                                                    |
| Jased on the answers you provided, please upload the following documents:                                                                                                    |                                                                                                    |
|                                                                                                    |                                                                                                    |
|                                                                                                    |                                                                                                    |
|                                                                                                    |                                                                                                    |
| OD Form 93 - Record of Emergency Data                                                                                                    |                                                                                                    |
| Add AddT Document                                                                                                    |                                                                                                    |
| Add Attachment                                                                                                    |                                                                                                    |
|                                                                                                    |                                                                                                    |
| DD Form 2005 - Privacy Act Statement - Health Care Records                                                                                                    |                                                                                                    |
| Add Add i Document Delete Document                                                                                                    |                                                                                                    |
|                                                                                                    |                                                                                                    |
| DD Form 2351 (DODMERB) or DD Form 2808 (MEPS) Medical Exam                                                                                                    |                                                                                                    |
| Add Add'i Document Delete Document                                                                                                    |                                                                                                    |
| Add Attachment                                                                                                    |                                                                                                    |
|                                                                                                    |                                                                                                    |
| Civil Air Patrol (CAP) Awards                                                                                                    |                                                                                                    |
| Add Add'I Document Delete Document                                                                                                    |                                                                                                    |
| Chief Audermein                                                                                                    |                                                                                                    |
|                                                                                                    |                                                                                                    |
| Add Add Desember - Delete Desember                                                                                                    |                                                                                                    |
| Add Add Document Delete Document                                                                                                    |                                                                                                    |
|                                                                                                    |                                                                                                    |
| Drug Demand Reduction Release                                                                                                    |                                                                                                    |
| Add Add'I Document Delete Document                                                                                                    |                                                                                                    |
|                                                                                                    | ×                                                                                                    |
| Add Attachment                                                                                                    |                                                                                                    |
| Add Attachment                                                                                                    |                                                                                                    |
| Add Attachment                                                                                                    |                                                                                                    |
| Add Attachment                                                                                                    |                                                                                                    |
| Add Attachment Supporting Documents Contact Documents                                                                                                    | New                                                                                                    |
| Add Attachment Supporting Documents Contact Documents                                                                                                    | New New                                                                                                    |
| Add Attachment Supporting Documents Contact Documents Name Acadet, Hewanna Contact ID 00000318531                                                                                                    | Empl ID                                                                                                    |
| Add Attachment Supporting Documents Contact Documents Name Acadet, Hewanna Contact ID 00000318531 Based on the answers you provided, please upload the following documents:                                                                                                    | Empl ID                                                                                                    |
| Add Attachment Supporting Documents Contact Documents Name Acadet, Hewanna Based on the answers you provided, please upload the following documents:                                                                                                    | Empl ID                                                                                                    |
| Add Attachment Supporting Documents Contact Documents Name Acadet, Hewanna Contact ID 00000318531 Based on the answers you provided, please upload the following documents:                                                                                                    | Empl ID                                                                                                    |
| Add Attachment Supporting Documents Contact Documents Name Acadet, Hewanna Contact ID 00000318531 Based on the answers you provided, please upload the following documents:                                                                                                    | Empl ID                                                                                                    |
| Add Attachment Supporting Documents Contact Documents Name Acadet, Hewanna Contact ID 00000318531 Based on the answers you provided, please upload the following documents:                                                                                                    | Empl ID                                                                                                    |
| Add Attachment Supporting Documents Contact Documents Name Acadet, Hewanna Contact ID 00000318531 Based on the answers you provided, please upload the following documents: DD Form 93- Record of Emergency Data                                                                                                    | Empl ID                                                                                                    |
| Add Attachment Supporting Documents Contact Documents Name Acadet, Hewanna Contact ID 00000318531 Based on the answers you provided, please upload the following documents: DD Form 93 - Record of Emergency Data Add Add1 Document D                                                                                                    | Empl ID Delete Document                                                                                                    |
| Add Attachment Supporting Documents Contact Documents Name Acadet, Hewanna Contact ID 00000318531 Based on the answers you provided, please upload the following documents: DD Form 93 - Record of Emergency Data Add Add1 Document D DDet_ActionGain_cadet_PNG                                                                                                    | Empl ID Delete Document                                                                                                    |
| Add Attachment         Supporting Documents         Contact Documents         Name Acadet, Hewanna       Contact ID 00000318531         Based on the answers you provided, please upload the following documents:         DD Form 93 - Record of Emergency Data         Add Add Document       D         1Det_ActionGain_cadet.PNG         Date/Time       Date/Time                                                                                                    | Empl ID Delete Document                                                                                                    |
| Add Attachment         Supporting Documents         Contact Documents         Name Acadet, Hewanna       Contact ID 00000318531         Based on the answers you provided, please upload the following documents:         DD Form 93 - Record of Emergency Data         Add Add1 Document       D         1Det_ActionGain_cadet.PNG       D         Date/Time       02/13/2018       9/47:23AM                                                                                                    | Empl ID Delete Document                                                                                                    |
| Add Attachment         Supporting Documents         Contact Documents         Name Acadet, Hewanna       Contact ID 00000318531         Based on the answers you provided, please upload the following documents:         DD Form 93 - Record of Emergency Data         Add Add1 Document         Det_ActionGain_cadet_PNG         Date/Time       02/13/2018         DD Form 2005 - Privacy Act Statement - Health Care Records                                                                                                    | Empl ID Delete Document                                                                                                    |
| Add Attachment         Supporting Documents         Contact Documents         Name Acadet, Hewanna       Contact ID 00000318531         Based on the answers you provided, please upload the following documents:         DD Form 93- Record of Emergency Data         Add Add'I Document         Date/Time 02/13/2018 9:47:23AM         File Status         Ponter 2005 - Privacy Act Statement - Health Care Records         Add Add'I Document                                                                                                    | Empl ID Delete Document Delete Document                                                                                                    |
| Add Attachment         Supporting Documents         Contact Documents         Name Acadet, Hewanna       Contact ID 00000318531         Based on the answers you provided, please upload the following documents:         DD Form 93 - Record of Emergency Data         Add Add1 Document       D         1Det_ActionGain_cadet PNG         Date/Time       02/13/2018         DD Form 2005 - Privacy Act Statement - Health Care Records         Add Add1 Document       D         2CadetAction2.PNG                                                                                                    | Empl ID Delete Document Delete Document                                                                                                    |
| Add Attachment         Supporting Documents         Contact Documents         Name Acadet, Hewanna       Contact ID 00000318531         Based on the answers you provided, please upload the following documents:         DD Form 93 - Record of Emergency Data         Add Add1 Document         DD Form 93 - Record of Emergency Data         Add Add1 Document         Date/Time         02/13/2018         9.47.23AM         File Status         Pending         DD Form 2005 - Privacy Act Statement - Health Care Records         Add Add1 Document         CadetAction2.PNG         Date/Time       02/13/2018         Date/Time       02/13/2018                                                                                                    | Empl ID Delete Document Delete Document                                                                                                    |
| Add Attachment         Supporting Documents         Contact Documents         Name Acadet, Hewanna       Contact ID 00000318531         Based on the answers you provided, please upload the following documents:         DD Form 93 - Record of Emergency Data         Add Add1 Document         Date/Time 02/13/2018 9:47:23AM         File Status         Pending         DD Form 2005 - Privacy Act Statement - Health Care Records         Add Add1 Document         QCadetAction2.PNG         Date/Time 02/13/2018 9:47:33AM         File Status         Pending                                                                                                    | Empl ID Delete Document Delete Document                                                                                                    |
| Add Attachment         Supporting Documents         Contact Documents         Name Acadet, Hewanna       Contact ID 00000318531         Based on the answers you provided, please upload the following documents:         DD Form 93 - Record of Emergency Data         Add Add1 Document         DDEActionGain_cadet_PNG         Date/Time       02/13/2018         DD Form 2005 - Privacy Act. Slatement - Health Care Records         Add Add1 Document       D         2CadetAction2_PNG       Add Add1 Document         Date/Time       02/13/2018       9:47:33AM         File Status       Pending         Db Form 2051 (DODMERB) or DD Form 2808 (MEPS) Medicate Exam                                                                                                    | Empl ID Delete Document Delete Document Delete Document                                                                                                    |
| Add Attachment         Supporting Documents         Contact Documents         Name Acadet, Hewanna       Contact ID 00000318531         Based on the answers you provided, please upload the following documents:         DD Form 93 - Record of Emergency Data         Add Add1 Document         Date/Time 02/13/2018 9:47:23AM         File Status         Porm 2005 - Privacy Act Statement - Health Care Records         Add Add1 Document         CadetAction2; PNG         Date/Time 02/13/2018 9:47:33AM         File Status         Pending         DD Form 2351 (DODMERB) or DD Form 2808 (MEPS) Medical Exam         Add Add1 Document         Add Add1 Document                                                                                                    | Empl ID Delete Document Delete Document File Attachment                                                                                                    |
| Add Attachment         Supporting Documents         Contact Documents         Name Acadet, Hewanna       Contact ID 00000318531         Based on the answers you provided, please upload the following documents:         DD Form 93- Record of Emergency Data         Add Add1 Document         Date/Time 02/13/2018 9/47:23AM         File Status         Porm 2005 - Privacy Act Statement - Health Care Records         Add Add1 Document         D CadetAction2 PNG         Date/Time 02/13/2018 9:47:33AM         File Status         Pending         DD Form 2351 (DODMERB) or DD Form 2808 (MEPS) Medical Exam         Add Add1 Document         Add Add1 Document                                                                                                    | Empl ID Delete Document Delete Document File Attachment                                                                                                    |
| Add Attachment         Supporting Documents         Contact Documents         Name Acadet, Hewanna       Contact ID 00000318531         Based on the answers you provided, please upload the following documents:         DD Form 93 - Record of Emergency Data         Add Add1 Document         Date/Time 02/13/2018 9:47:23AM         File Status         Porm 2005 - Privacy Act Statement - Health Care Records         Add Add1 Document         CadetAction2.PNG         Date/Time 02/13/2018 9:47:33AM         File Status         Pending         DD Form 2351 (DODMERB) or DD Form 2808 (MEPS) Medical Exam         Add Add1 Document         Date/Time 02/13/2018 9:47:33AM                                                                                                    | Empl ID Delete Document Delete Document File Attachment C:Users\joe fleming\Pictures\RRFP WINGS snips\2Ca( Browse                                                                                                    |
| Add Attachment         Supporting Documents         Contact Documents         Name Acadet, Hewanna       Contact ID 00000318531         Based on the answers you provided, please upload the following documents:         DD Form 93 - Record of Emergency Data         Add Add1 Document         1Det_ActionGain_cadet.PNG         Date/Time 02/13/2018 9:47:23AM         File Status         Pending         DD Form 2005 - Privacy Act Statement - Health Care Records         Add Add1 Document         2CadetAction2.PNG         Date/Time 02/13/2018 9:47:33AM         File Status         Pending         DD Form 2351 (DODMERB) or DD Form 2808 (MEPS) Medical Exam         Add Add1 Document         Date/Time 02/13/2018 9:47:49AM         File Status         Pending                                                                                                    | Empl ID Delete Document Delete Document Delete Document Delete Document Listeral Grant                                                                                                    |
| Add Attachment         Supporting Documents         Contact Documents         Name Acadet, Hewanna       Contact ID 00000318531         Based on the answers you provided, please upload the following documents:         DD Form 93 - Record of Emergency Data         Add Add1 Document         Dtet_ActionGain_cadet_PNG         Date/Time       02/13/2018         Status       Pending         DD Form 2005 - Privacy Act. Statement - Health Care Records         Add Add1 Document       D         2CadetAction2_PNG       Add Add1 Document         Date/Time       02/13/2018       9:47:33AM         File Status       Pending         DD Form 2351 (DODMERtB) or DD Form 2808 (MEPS) Medical Exam       Add Add1 Document         Add Add1 Document       D         Add Add1 Document       D         Add Add1 Document       D         Add Add1 Document       D         Add Add1 Document       D         Add Add1 Document       D         Add Add1 Document       D         Add Add1 Document       D         Add Add1 Document       D         Date/Time       02/13/2018         Bate/Time       02/13/2018         Add Add1 Document       D | Empl ID Delete Document Delete Document Delete Document Delete Document Delete Document Delete Document Delete Document Delete Document Delete Document Delete Document Delete Document Delete Document                                                                                                    |
| Add Attachment         Supporting Documents         Contact Documents         Name Acadet, Hewanna       Contact ID 00000318531         Based on the answers you provided, please upload the following documents:         DD Form 93 - Record of Emergency Data         Add Add1 Document         Date/Time 02/13/2018 9.47.23AM         File Status         Pending         DD Form 2005 - Privacy Act Statement - Health Care Records         Add Add1 Document         2CadetAction2 PNG         Date/Time 02/13/2018 9.47.33AM         File Status         Pending         DD Form 2351 (DODMERB) or DD Form 2808 (MEPS) Medical Exam         Add Add1 Document         1Det_ActionGain_cadet.PNG         Date/Time 02/13/2018 9.47.49AM         File Status         Pending         Civil Air Patrol (CAP) Awards         Add Add1 Document         Add Add1 Document                                                                                                    | Empl ID Delete Document Delete Document Delete Document Delete Document Delete Document Delete Document Upload Cancel                                                                                                    |
| Add Attachment         Supporting Documents         Contact Documents         Name Acadet, Hewanna       Contact ID 00000318531         Based on the answers you provided, please upload the following documents:         DD Form 93- Record of Emergency Data         Add AddT Document         Date/Time 02/13/2018 9:47:23AM         File Status         Porm 2005 - Privacy Act Statement - Health Care Records         Add AddT Document         Date/Time 02/13/2018 9:47:33AM         File Status         Pending         Dt Form 2005 - Privacy Act Statement - Health Care Records         Add AddT Document         Date/Time 02/13/2018 9:47:33AM         File Status         Pending         Dt Form 2351 (DDDMERB) or DD Form 2808 (MEPS) Medical Exam         Add AddT Document       D         Add AddT Document       D         Date/Time       02/13/2018 9:47:49AM         File Status       Pending         Civil Air Patrol (CAP) Awards       Add AddT Document         Add AddT Document       D         Add AddT Document       D                                                                                                    | Empl ID Delete Document Delete Document Delete |
| Add Attachment         Supporting Documents         Contact Documents         Name Acadet, Hewanna       Contact ID 00000318531         Based on the answers you provided, please upload the following documents:         DD Form 93 - Record of Emergency Data         Add Add'i Document         Date/Time 02/13/2018 9:47:23AM         File Status         Porm 2005 - Privacy Act Statement - Health Care Records         Add Add'i Document         QCadetAction2.PNG         Date/Time 02/13/2018 9:47:33AM         File Status         Pending         DD Form 2351 (DODMERB) or DD Form 2808 (MEPS) Medical Exam         Add Add'i Document         Date/Time 02/13/2018 9:47:49AM         File Status         Pending         Civil Air Patrol (CAP) Awards         Add Add'i Document         Add Add'i Document         Add Add'i Document                                                                                                    | Empl ID Delete Document Delete Document Delete |
| Add Attachment         Supporting Documents:         Contact Documents         Name Acadet, Hewanna       Contact ID 00000318531         Based on the answers you provided, please upload the following documents:         DD Form 93 - Record of Emergency Data         Add Add1 Document         1Det_ActionGain_cadet.PNG         Date/Time 02/13/2018 9:47:23AM         File Status         Pending         DD Form 2005 - Privacy Act Statement - Health Care Records         Add Add1 Document         2CadetAction2.PNG         Date/Time 02/13/2018 9:47:33AM         DD Form 2005 (DODMERB) or DD Form 2808 (MEPS) Medical Exam         Add Add1 Document         Date/Time 02/13/2018 9:47:49AM         File Status         Pending         DD Form 2351 (DODMERB) or DD Form 2808 (MEPS) Medical Exam         Add Add1 Document         Date/Time 02/13/2018 9:47:49AM         Pate/Time 02/13/2018 9:47:49AM         Pate/Time 02/13/2018 9:47:49AM         Add Add1 Document         Civil Air Patrol (CAP) Awards         Add Add1 Document         Add Attachment                                                                               | Empl ID Delete Document Delete Document Delete |
| Add Attachment         Supporting Documents         Contact Documents         Name Acadet, Hewanna       Contact ID 00000318531         Based on the answers you provided, please upload the following documents:         DD Form 93 - Record of Emergency Data         Add Add1 Document         Date/Time 02/13/2018 9:47:23AM         File Status         Pending         DD Form 2005 - Privacy Act Statement - Health Care Records         Add Add1 Document         2CadetAction2.PNG         Date/Time 02/13/2018 9:47:33AM         File Status         Pending         DD Form 2351 (DODMERtB) or DD Form 2808 (MEPS) Medical Exam         Add Add1 Document         Date/Time 02/13/2018 9:47:49AM         File Status         Pending         DD Form 2351 (DODMERtB) or DD Form 2808 (MEPS) Medical Exam         Add Add1 Document         Date/Time 02/13/2018 9:47:49AM         File Status         Add Add1 Document         Civil Air Patrol (CAP) Awards         Add Add1 Document         Add Add1 Document         Add Add1 Document                                                                                                    | Empl ID  Empl ID  Delete Document  Delete Document  Delete Document  Delete Document  Delete Document  Delete Document  Delete Document  Delete Document  Delete Document  Delete Document  Delete Document  Delete Document                                                                                                    |
| Add Attachment         Supporting Documents         Contact Documents         Name Acadet, Hewanna       Contact ID 00000318531         Based on the answers you provided, please upload the following documents:         DD Form 93 - Record of Emergency Data         Add Add1 Document         Date/Time 02/13/2018 9.47:23AM         File Status         Pending         DD Form 2005 - Privacy Act Statement - Health Care Records         Add Add1 Document         2CadetAction2 PNG         Date/Time 02/13/2018 9.47:33AM         File Status         Pending         DD Form 2051 (DODMERB) or DD Form 2808 (MEPS) Medical Exam         Add Add1 Document         1Det_ActionGain_cadet PNG         Date/Time 02/13/2018 9.47:49AM         Pate/Time 02/13/2018 9.47:49AM         File Status         Pending         Civil Air Patrol (CAP) Awards         Add Add1 Document         Add Add1 Document         Add Add1 Document                                                                                                    | Empl ID Delete Document Delete Document Delete Document Delete Document Delete Document Delete Document Delete Document Delete Document Delete Document Delete Document Delete Document                                                                                                    |
| Add Attachment         Supporting Documents         Contact Documents         Name Acadet, Hewanna       Contact ID 00000318531         Based on the answers you provided, please upload the following documents:         DD Form 93 - Record of Emergency Data         Add Add1 Document         Date/Time 02/13/2018 9:47:23AM         File Status         Porm 2005 - Privacy Act Statement - Health Care Records         Add Add1 Document         CadetAction2.PNG         Date/Time 02/13/2018 9:47:33AM         File Status         Pending         DD Form 2351 (DODMERtB) or DD Form 2808 (MEPS) Medical Exam         Add Add1 Document         1Det_ActionGain_cadet PNG         Date/Time 02/13/2018 9:47:49AM         File Status         Pending         Date/Time 02/13/2018 9:47:49AM         File Status         Pending         Date/Time 02/13/2018 9:47:49AM         File Status         Add Add1 Document         Add Add1 Document         Civil Air Patrol (CAP) Awards         Add Add1 Document         Add Add1 Document         Add Add1 Document         Add Add1 Document                                                          | Empl ID Delete Document Delete Document Delete Document Delete Document Delete Document Delete Document Delete Document Delete Document Delete Document Delete Document                                                                                                    |
| Add Attachment         Supporting Documents         Contact Documents         Name Acadet, Hewanna       Contact ID 00000318531         Based on the answers you provided, please upload the following documents:         DD Form 93 - Record of Emergency Data         Add Add'i Document         Date/Time 02/13/2018 9/47:23AM         File Status         Porm 2005 - Privacy Act Statement - Health Care Records         Add Add'i Document         2CadetAction2 PNG         Date/Time 02/13/2018 9/47:33AM         File Status         Pending         DD Form 2351 (DODMERB) or DD Form 2808 (MEPS) Medical Exam         Add Add'i Document         Date/Time 02/13/2018 9/47:49AM         File Status         Pending         Civil Air Patrol (CAP) Awards         Add Add'i Document         Add Add'i Document         Add Add'i Document         Add Add'i Document         Add Add'i Document                                                                                                    | Empl ID Delete Document Delete Document Delete |
| Add Attachment         Supporting Documents         Contact Documents         Name Acadet, Hewanna       Contact ID 00000318531         Based on the answers you provided, please upload the following documents:         DD Form 93 - Record of Emergency Data         Add Add1 Document         Date/Time 02/13/2018 9:47:23AM         File Status         Pending         DD Form 2005 - Privacy Act Statement - Health Care Records         Add Add1 Document         2CadetAction2 PNG         Date/Time 02/13/2018 9:47:33AM         File Status         Pending         DD Form 2005 - Privacy Act Statement - Health Care Records         Add Add1 Document         2CadetAction2 PNG         Date/Time 02/13/2018 9:47:33AM         File Status         Pending         DD Form 2351 (DODMERB) or DD Form 2808 (MEPS) Medical Exam         1Det_ActionGain_cadet PNG         Date/Time 02/13/2018 9:47:49AM         Pate/Time 02/13/2018 9:47:49AM         Add Add1 Document         Add Add1 Document         Add Add1 Document         Add Attachment         Add Add1 Document         Add Add1 Document         Add Attachment                    | Empi ID Delete Document Delete Document Delete Document Delete Document Delete Document Delete Document Delete Document Delete Document Delete Document Delete Document                                                                                                    |
| Add Attachment         Supporting Documents         Contact Documents         Name Acadet, Hewanna       Contact ID 00000318531         Based on the answers you provided, please upload the following documents:         DD Form 93 - Record of Emergency Data         Add Add1 Document         Det_ActionGain_cadet PNG         Date/Time 02/13/2018 9:47:23AM         File Status         Pending         DD Form 2005 - Privacy Act Statement - Health Care Records         Add Add1 Document         2CadetAction2 PNG         Date/Time 02/13/2018 9:47:33AM         DD Form 2051 (DODMERtB) or DD Form 2808 (MEPS) Medical Exam         1Det_ActionGain_cadet PNG         Date/Time 02/13/2018 9:47:49AM         File Status         Pending         DD Form 2351 (DODMERtB) or DD Form 2808 (MEPS) Medical Exam         Add Add1 Document       D         Add Add1 Document       D         Add Add1 Document       D         Add Add1 Document       D         Add Add1 Document       D         Add Attachment       Add Add1 Document         Add Attachment       Add Add1 Document                                                               | Empi ID Delete Document Delete Document Delete Document Delete Document Delete Document Delete Document Delete Document Delete Document Delete Document                                                                                                    |
| Add Attachment         Supporting Documents         Contact Documents         Name Acadet, Hewanna       Contact ID 00000318531         Based on the answers you provided, please upload the following documents:         DD Form 93 - Record of Emergency Data         Duft, ActionGain_cadet.PNG         Date/Time       02/13/2018 9:47:23AM         Pile Status       Pending         DD Form 205 - Privacy Act Statement - Health Care Records       Add Add1 Document         CadetAction2 PNG       Add Add1 Document         Date/Time       02/13/2018 9:47:33AM       File Status         Porm 205 - Privacy Act Statement - Health Care Records       Add Add1 Document       D         Date/Time       02/13/2018 9:47:49AM       File Status       Pending         DD Form 2351 (DODMERB) or DD Form 2808 (MEPS) Medical Exam       Add Add1 Document       D         Add Add1 Document       Civil Air Patrol (CAP) Awards       Add Add1 Document       D         Add Attachment       Add Add1 Document       D       Add Add1 Document       D         Add Attachment       Add Add1 Document       D       Add Add1 Document       D         | Empl ID Delete Document Delete Document Delete Document Delete Document Delete Document Delete Document Delete Document                                                                                                    |

26. Select Schools. Select Oklahoma State University (Detachment 670)

|          | t Schools                                                                                                    |                                                                                                    |                                                                                                    |
|----------|----------------------------------------------------------------------------------------------------|----------------------------------------------------------------------------------------------------|----------------------------------------------------------------------------------------------------|
| Bead     | cadet, Iwanna                                                                                                    |                                                                                                    |                                                                                                    |
| Appl. Id | : 15079 Appl. Date: 02/08/2018                                                                                                    |                                                                                                    |                                                                                                    |
| Scho     | ool and Detachment Preferen                                                                                                    | nces                                                                                                    |                                                                                                    |
| Rank     | your schools with 1 being the most desirable.                                                                                                    |                                                                                                    |                                                                                                    |
| Select   | ed Schools                                                                                                    |                                                                                                    |                                                                                                    |
| School   | Name /                                                                                                    | AF ROTC Classes At                                                                                                    | Ranking                                                                                                    |
| Auburr   | University /                                                                                                    | Auburn University (Detachment 005), AL                                                                                                    | 1 Remove                                                                                                    |
| Search   | n for Colleges, Universities & Detachments                                                                                                    |                                                                                                    |                                                                                                    |
| Stat     | te Alabama 🗸 🗸                                                                                                    | Hispanic Serving Institution                                                                                                    | ority Institution<br>ate School                                                                                                    |
| Stat     | le Alabama 🗸                                                                                                    | Historically Black College  Mint Hispanic Serving Institution  Priv Show All  Find   View All   2  First                                                                                                    | ority Institution<br>ate School                                                                                                    |
| Stat     | Enroll At                                                                                                    | □ Historically Black College       □ Mint         □ Hispanic Serving Institution       □ Priv         ☑ Show All       ☑ Show All         Find   View All   ☑       First ④         AF ROTC Classes At       ●                                                                                                    | ority Institution<br>ate School<br>1-10 of 26 Description<br>State                                                                                                    |
| Stat     | Enroll At<br>Auburn University, AL                                                                                                    | Historically Black College     Mint     Hispanic Serving Institution     Priv                                                                                                    | ate School<br>1-10 of 26 () Last<br>State<br>AL                                                                                                    |
| Stat     | Enroll At<br>Auburn University, AL<br>Alabama State University, AL                                                                                                    | Historically Black College     Mint     Hispanic Serving Institution     Priv                                                                                                    | 1-10 of 25 C Last<br>State<br>AL<br>AL AL                                                                                                    |
|          | Enroll At<br>Auburn University, AL<br>Alabama State University, AL<br>Auburn University At Montgomery, AL                                                                                                    | <ul> <li>☐ Historically Black College</li> <li>☐ Hispanic Serving Institution</li> <li>☐ Priv.</li> <li>☑ Show All</li> <li>Find   View All   ☑</li> <li>☐ First ④</li> <li>AF ROTC Classes At</li> <li>Auburn University (Detachment 005), AL</li> <li>Alabama State University (Detachment 019),</li> <li>Alabama State University (Detachment 019),</li> </ul>                                                                                                    | I-10 of 26 Last       Last       AL       AL     AL       AL     AL                                                                                                    |
|          | Enroll At<br>Auburn University, AL<br>Alabama State University, AL<br>Auburn University At Montgomery, AL<br>Birmingham-Southern College, AL                                                                                                    | <ul> <li>☐ Historically Black College</li> <li>☐ Historically Black College</li> <li>☐ Mint</li> <li>☐ Hispanic Serving Institution</li> <li>☐ Priv</li> <li>☑ Show All</li> <li>Find   View All   ☑</li> <li>☐ First ④</li> <li>AF ROTC Classes At</li> <li>Auburn University (Detachment 005), AL</li> <li>Alabama State University (Detachment 019),</li> <li>Alabama State University (Detachment 019),</li> <li>Samford University (Detachment 012), AL</li> </ul>                                                                                                    | Interference in the school       1-10 of 26 Last       State       AL     AL       AL     AL       AL     AL                                                                                                    |
|          | Enroll At<br>Auburn University, AL<br>Alabama State University, AL<br>Auburn University At Montgomery, AL<br>Birmingham-Southern College, AL<br>Faulkner University, AL                                                                                                    | □ Historically Black College       □ Mint         □ Historically Black College       □ Mint         □ Historically Black College       □ Priv         ☑ Show All       ☑ Show All         ✓ AF ROTC Classes At       Auburn University (Detachment 005), AL         Alabama State University (Detachment 019),       Alabama State University (Detachment 019),         Samford University (Detachment 012), AL       Alabama State University (Detachment 019),                                                                                                    | Altor of 26 Last       Last       State       AL       AL       AL       AL       AL       AL       AL       AL       AL                                                                                                    |
|          | Enroll At<br>Auburn University, AL<br>Alabama State University, AL<br>Auburn University At Montgomery, AL<br>Birmingham-Southern College, AL<br>Faulkner University, AL<br>Huntingdon College, AL                                                                                                    | □ Historically Black College       □ Mint         □ Historically Black College       □ Mint         □ Historically Black College       □ Mint         □ Historically Black College       □ Priv         ☑ Show All       ☑ Show All         ✓ Find   View All   ☑       First ●         AF ROTC Classes At       Auburn University (Detachment 005), AL         Alabama State University (Detachment 019),       Alabama State University (Detachment 019),         Samford University (Detachment 012), AL       Alabama State University (Detachment 019),         Alabama State University (Detachment 019),       Alabama State University (Detachment 019),                                                                                                    | Alto of 26 C Last       State       AL     AL       AL     AL       AL     AL       AL     AL       AL     AL       AL     AL       AL     AL                                                                                                    |
|          | Enroll At<br>Auburn University, AL<br>Alabama State University, AL<br>Auburn University At Montgomery, AL<br>Birmingham-Southern College, AL<br>Faulkner University, AL<br>Huntingdon College, AL<br>Jefferson State Community College(Gmc), Al                                                                                 | Historically Black CollegeMint Historically Black CollegeMint Historically Black CollegeMint Find   View All    Show All Find   View All    Find   View All    Fint @ AF ROTC Classes At Auburn University (Detachment 005), AL Alabama State University (Detachment 019), Alabama State University (Detachment 012), AL Alabama State University (Detachment 019), Alabama State University (Detachment 019), Alabama State University (Detachment 019), Alabama State University (Detachment 019), Alabama State University (Detachment 019), Alabama State University (Detachment 019), Alabama State University (Detachment 019), Alabama State University (Detachment 019), Alabama State University (Detachment 012), AL                                                                                                    | ALO OF 26 C Last<br>ALO OF 26 C Last<br>State<br>AL<br>AL<br>AL<br>AL<br>AL<br>AL<br>AL<br>AL<br>AL<br>AL                                                                                                    |
|          | Enroll At<br>Auburn University, AL<br>Alabama State University, AL<br>Auburn University At Montgomery, AL<br>Birmingham-Southern College, AL<br>Faulkner University, AL<br>Huntingdon College, AL<br>Jefferson State Community College(Gmc), Al<br>Marion Military Institute, AL                                                | Historically Black CollegeMint Historically Black CollegeMint Hispanic Serving InstitutionPriv Show All Find   View All   <a href="https://www.sci.ac.ac.ac.ac.ac.ac.ac.ac.ac.ac.ac.ac.ac.</td> <td>Allo of 28 C bast       State       AL     AL       AL     AL       AL     AL       AL     AL       AL     AL       AL     AL       AL     AL       AL     AL       AL     AL       AL     AL       AL     AL       AL     AL       AL     AL       AL     AL       AL     AL       AL     AL       AL     AL       AL     AL</td>                                                                                                    | Allo of 28 C bast       State       AL     AL       AL     AL       AL     AL       AL     AL       AL     AL       AL     AL       AL     AL       AL     AL       AL     AL       AL     AL       AL     AL       AL     AL       AL     AL       AL     AL       AL     AL       AL     AL       AL     AL       AL     AL |
|          | Enroll At<br>Auburn University, AL<br>Auburn University, AL<br>Auburn University At Montgomery, AL<br>Birmingham-Southern College, AL<br>Faulkner University, AL<br>Huntingdon College, AL<br>Jefferson State Community College(Gmc), Al<br>Marion Military Institute, AL<br>Miles College, AL                                  | Historically Black CollegeMint Historically Black CollegeMint Find   View All Frist AF ROTC Classes At Auburn University (Detachment 005), AL Alabama State University (Detachment 019), Alabama State University (Detachment 019), Alabama State University (Detachment 012), Alabama State University (Detachment 012), Alabama State University (Detachment 012), Alabama State University (Detachment 012), Alabama State University (Detachment 012), Alabama State University (Detachment 012), Alabama State University (Detachment 012), Alabama State University (Detachment 012), Alabama State University (Detachment 012), Alabama State University (Detachment 012), Alabama State University (Detachment 012), Alabama State University (Detachment 012), Alabama State University (Detachment 012), Alabama State University (Detachment 012 | Altitution atte School       State       AL     AL       AL     AL       AL     AL       AL     AL       AL     AL       AL     AL       AL     AL       AL     AL       AL     AL       AL     AL       AL     AL       AL     AL       AL     AL       AL     AL                                                            |
|          | Enroll At<br>Auburn University, AL<br>Alabama State University, AL<br>Auburn University At Montgomery, AL<br>Birmingham-Southern College, AL<br>Faulkner University, AL<br>Huntingdon College, AL<br>Jefferson State Community College(Gmc), Al<br>Marion Military Institute, AL<br>Miles College, AL<br>Samford University, AL | <ul> <li>Historically Black College</li> <li>Historically Black College</li> <li>Historically Black College</li> <li>Historically Black College</li> <li>Find   View All   </li> <li>Show All</li> <li>Find   View All   </li> <li>First ()</li> <li>AF ROTC Classes At</li> <li>Auburn University (Detachment 005), AL</li> <li>Alabama State University (Detachment 019),</li> <li>Alabama State University (Detachment 019),</li> <li>Alabama State University (Detachment 019),</li> <li>Alabama State University (Detachment 019),</li> <li>Alabama State University (Detachment 019),</li> <li>Alabama State University (Detachment 019),</li> <li>Alabama State University (Detachment 012), AL</li> <li>University Of Alabama (Detachment 012), AL</li> <li>Samford University (Detachment 012), AL</li> <li>Samford University (Detachment 012), AL</li> <li>Samford University (Detachment 012), AL</li> </ul>                                                                                                    | Intertitution atter School       1-10 of 26     Last State       8     8       AL     AL       AL     AL       AL     AL       AL     AL       AL     AL       AL     AL       AL     AL       AL     AL       AL     AL       AL     AL       AL     AL       AL     AL       AL     AL                                      |

# 27. Supporting Documents. Upload documents. Click SAVE & CLOSE.

|                   |                            |               | Add Add'l Document     | Delete Document |
|-------------------|----------------------------|---------------|------------------------|-----------------|
| 1Enrollment       | t1e.PNG                    |               |                        |                 |
| Date/Time         | 02/27/2018 9:48:44AM       | File Status   | Pending                |                 |
| Release of Stud   | lent Records               |               |                        |                 |
|                   |                            |               | Add Add'l Document     | Delete Document |
| 1Enrollment       | t1b.PNG                    |               |                        |                 |
| Date/Time         | 02/27/2018 9:48:52AM       | File Status   | Pending                |                 |
| Please use this a | rea to upload any addition | nal documents | s requested by the Det | achment Staff:  |
| Additional Doct   | uments (if required)       |               |                        |                 |
| Add               | Attachment                 |               | Add Add'l Document     | Delete Document |
| *Description      |                            |               |                        |                 |
|                   |                            |               |                        |                 |
|                   |                            |               |                        |                 |
| NOTE: Only uple   | oads that are in the Pendi | ng Status mag | y be deleted.          | Save & Close    |
| Cancel            |                            |               |                        |                 |

28. **Civil Involvements**. Read text thoroughly to understand what is considered a Civil Involvement. Click Add an Involvement(s) if you have any to report.

| Cir                                                                                                    | vil Involvements                                                                                                    |  |  |  |
|----------------------------------------------------------------------------------------------------|----------------------------------------------------------------------------------------------------|--|--|--|
| Civil Involvements                                                                                                    |                                                                                                    |  |  |  |
| Decodet Income                                                                                                    | User's Guides                                                                                                    |  |  |  |
| Beacadet, Iwanna                                                                                                    | 1 - Report an involvement                                                                                                    |  |  |  |
|                                                                                                    | 2 - Provide additional details                                                                                                    |  |  |  |
| for him/her to determine if you meet the character requirement<br>involvement with civil, military, or school authorities/law enforci<br>finding on the certification provided below. Include traffic violati<br>A finding of not guilty or advice by an attorney, court official, or<br>to leave the involvement off of the certification. | Is for membership in Air Force ROTC. It is necessary for you to report any<br>sement officials REGARDLESS OF ITS INSIGNIFICANCE, disposition, or<br>tions and any incidents which resulted in your being judged a juvenile offender,<br>r anyone else to consider you record as clear DOES NOT constitute authority                                                        |  |  |  |
| B. In the future, you must report any civil involvements to the D<br>HOURS following its occurrence. If such incidents occur during<br>attendance at Field Training, or during normal vacation periods<br>to the institution.                                                                                                    | Detachment Commander or his/her designated representatives WITHIN 72<br>ig a period of leave from the institution (e.g., student teaching or foreign study)<br>s, the 72-hour time limit will apply effective with the official date of your return                                                                                                    |  |  |  |
| C. Concealing or failing to report an involvement with civil, milit<br>claiming subsequent to initial certification that you were unawa<br>consideration for membership in the Air Force ROTC program,<br>ROTC program. The information reported on this certification fn<br>Privacy Act of 1974 and the Freedom of Information Act.        | tary, or school authorities/law enforcement officials, giving false information or<br>are of the contents of this document may result in elimination from<br>; or, if already a member, may result in your discontinuance from the Air Force<br>from will be treated as confidential matter, subject to the provisions of the<br>What Civil Involvements must be reported? |  |  |  |
| Privacy Act of 1974 and the Freedom of Information Act.<br>What is a Civil Involvement?                                                                                                    | What Civil Involvements must be rep                                                                                                    |  |  |  |

Provide details of civil involvement. Click SAVE & CLOSE.

| Wh          | at is a Civil Involvement?                  | What Civil Involvements | s must be reporte | d?                 |        |
|-------------|---------------------------------------------|-------------------------|-------------------|--------------------|--------|
| Involvement | History                                     |                         | Find              | First 🚺 1 of 1     | 🕑 Last |
| C.I. 1      | Status: Unreported Involvement              | Involvement Type        |                   |                    | Ξ      |
|             |                                             | Civil                   | ○ School          | OMilitary          |        |
|             | Brief Summary of the Incident (<=120 chars) |                         |                   |                    | -      |
|             | *Detained, Confined, Probation?             |                         |                   |                    |        |
|             | ⊖Yes ⊖No                                    |                         |                   |                    |        |
|             | *Drugs or Alcohol Cited?                    |                         |                   |                    |        |
|             | ⊖Yes ⊖No                                    |                         |                   |                    |        |
|             | Statement Required                          |                         | Add Ad            | dditional Document |        |

29. Once you have check marks on all items, the detachment will review entire application

| Appl. Date: 02/13/2018         |               | Appl. Id:                                                                                      | 15083  |
|--------------------------------|---------------|------------------------------------------------------------------------------------------------|--------|
| l intend to commission as an o | officer in th | e U.S. Air Force: <ul> <li>Yes</li> <li>No</li> </ul>                                          |        |
| To do list                     |               |                                                                                                |        |
| Questions/Acknowledgements     | $\checkmark$  |                                                                                                |        |
| Contact Info.                  | $\checkmark$  |                                                                                                |        |
| Demographics                   | $\checkmark$  |                                                                                                |        |
| Military                       | $\checkmark$  |                                                                                                |        |
| Youth Experience               | $\checkmark$  |                                                                                                |        |
| Medical                        | $\checkmark$  |                                                                                                |        |
| Dependents                     | $\checkmark$  |                                                                                                |        |
| Releases & Forms               | $\checkmark$  |                                                                                                |        |
| Select Schools                 | $\checkmark$  |                                                                                                |        |
| Supporting Documents           |               | Upload documents as needed                                                                     |        |
| Civil Involvements             |               | You have reported 0 civil involvements. Continue to report additional involvements should they | occur. |
|                                |               |                                                                                                |        |

Bring all original, hardcopy documents from PART II Step 10 (Release & Forms) to New Student Orientation with you, as well as the all applicable documents identified on the "Required Documents" attachment of the original email!

Contact <a href="mailto:laura.mitch@okstate.edu">laura.mitch@okstate.edu</a> with any questions!

We look forward to meeting you in August!